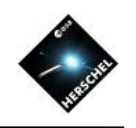

# Faster Access to Herschel Data (using MyHSA)

## Bernhard Schulz NHSC/IPAC on behalf of the HSC and the NHSC

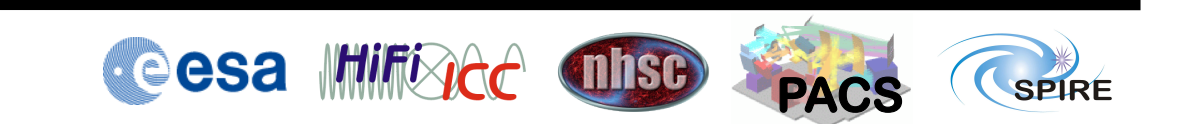

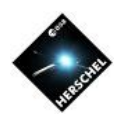

## Introduction

- MyHSA was created to improve user access of Herschel data with HIPE.
- Main improvements:
  - Easier integration of HSA downloaded file structures.
  - Local buffer (proxy) memory.
    - Save option makes products persistent in MyHSA buffer.
  - More efficient product selection when loading observations.
    - Product identifiers (URNs) are identical to those used internally by HSA.
    - This causes the same product to be transferred only once.
    - Products common to more than one observation, like pointing history or calibration tree don't need to be loaded again.
  - Faster access mechanism to HSA.
  - Smaller memory footprint.
  - Data transfers happen in the background.

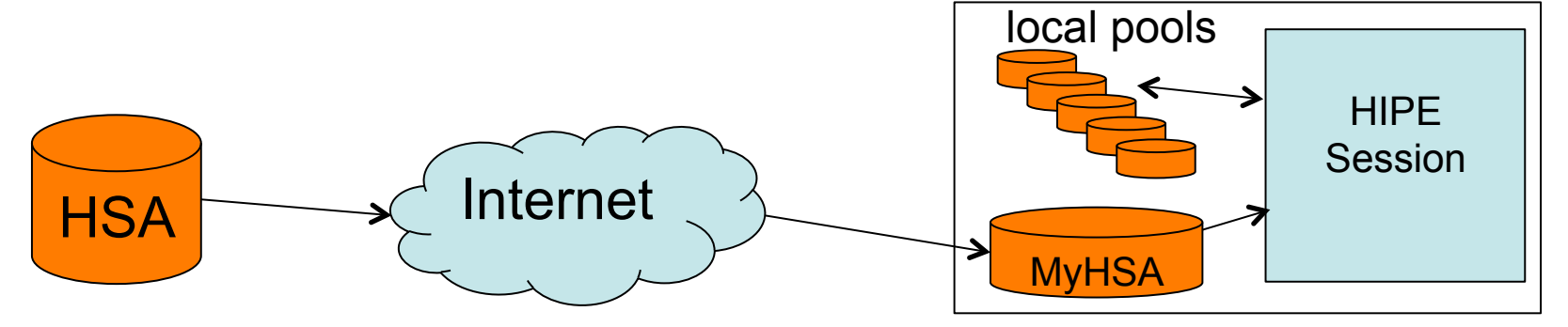

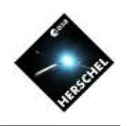

## myHSA Configuration

- Edit->Preferences->Data Access->My HSA
- Set path for MyHSA directory on your computer to a place with a lot of disk space.
  - This is used for:
    - indexing HSA file structures
    - direct download of observations from the HSA through HIPE
- The "Add" button allows to include the data in HSA file structures that were downloaded from the archive.
  - The HSA file structures need to be unzipped.
  - The data is NOT relocated to the MyHSA directory! It is just indexed.
- Further you can:
  - Change the archive URL (don't do that!)
  - Activate the save data on-demand option
    - This will keep the products of observations directly loaded from the HSA permanently in the MyHSA buffer, after the session has ended.
  - The same effect can also be achieved by inserting the following line into the user.props or hipe.props file in the .hcss directory
    - hcss.ia.pal.pool.hsa.on\_demand = True

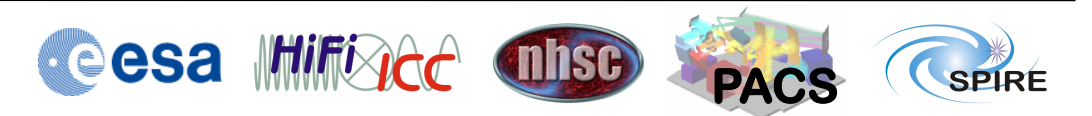

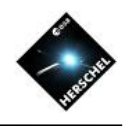

### **MyHSA Preferences Menu**

| 000                                                              | _                  | Preferences                |                  |        |  |  |  |
|------------------------------------------------------------------|--------------------|----------------------------|------------------|--------|--|--|--|
| Data Access                                                      | Data Access > M    | Data Access > My HSA       |                  |        |  |  |  |
| – Cacne<br>– Local Store                                         | HSA connection     |                            |                  |        |  |  |  |
| - My HSA<br>Storages & Peols                                     | Directory: /User   | s/bschulz/.hcss/MyHSA      |                  | Choose |  |  |  |
| Editors & Viewers                                                | URL: http:/        | /archives.esac.esa.int/hsa |                  |        |  |  |  |
| - Image Viewer                                                   | Download dat       | a on-demand                |                  |        |  |  |  |
| Mouse                                                            | Imported Down      | loads                      |                  | Add    |  |  |  |
| Spectrum Explorer<br>HrsSpectrumDataset                          | State              | Observation ID             | Size             | Add    |  |  |  |
| - SimpleSpectrum                                                 |                    |                            |                  | Remove |  |  |  |
| <ul> <li>SpectralLineList</li> <li>SpectralSimpleCube</li> </ul> |                    |                            |                  |        |  |  |  |
| - SpireSpectrum1d                                                |                    |                            |                  |        |  |  |  |
| WbsSpectrumDataset                                               |                    |                            |                  |        |  |  |  |
| TablePlotter                                                     |                    |                            |                  |        |  |  |  |
| Zoom & Pan Factors                                               | - On line Constant |                            |                  |        |  |  |  |
| Jython Editor                                                    | State              | On-line Session            | Size             | 1      |  |  |  |
| General                                                          | <b>a</b>           | 2012-09-10T12:31:04.457    | 0 KI             | В      |  |  |  |
| - Console                                                        |                    |                            |                  |        |  |  |  |
| - Fonts                                                          |                    |                            |                  |        |  |  |  |
| - External Tools                                                 |                    |                            |                  |        |  |  |  |
| <ul> <li>Help &amp; Documentation</li> <li>Navigator</li> </ul>  |                    |                            |                  |        |  |  |  |
| Startup & Shutdown                                               |                    |                            |                  |        |  |  |  |
| Import Files                                                     |                    |                            |                  |        |  |  |  |
|                                                                  |                    |                            |                  |        |  |  |  |
|                                                                  |                    |                            | Restore Defaults | Apply  |  |  |  |
|                                                                  |                    | Advanced Import Export     | ОК               | Cancel |  |  |  |

- Path to MyHSA buffer directory
  - Set to disk with most space. Herschel data have a lot of volume.
- Set URL of connection to Herschel archive.
  - You need a very good reason to change this.
- Make products of directly downloaded observations "stick" in MyHSA buffer on disk.
  - These products will be available in subsequent sessions of HIPE without the need to connect to the HSA again.
  - Note: If you only looked at a level 2 context but didn't look at the PSW map inside specifically, it was never loaded and won't be in your buffer. The next time you try to access the PSW map the system will complain until you allow HSA access in the Product Browser GUI.
- Include xml files of specific observations in HSA download file structures.
- View/manage data in MyHSA buffer by session.
- Cesa Millice OSE PACS

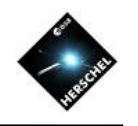

## **Importing HSA File Structures**

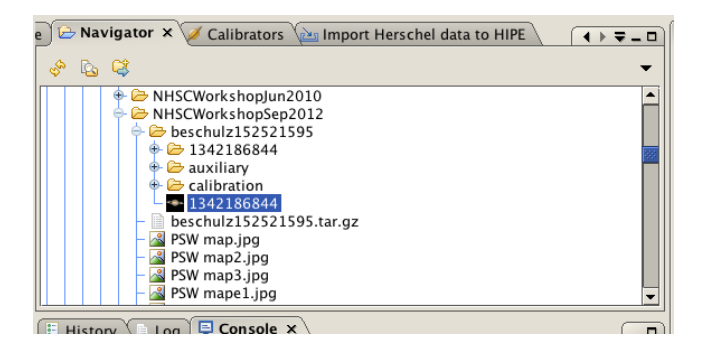

| Control Discopy // Usery Dischalt // Discopy // Usery Dischalt // Discopy // Usery Dischalt // Discopy // Usery Dischalt // Discopy // Usery Dischalt // Discopy // Usery Dischalt // Discopy // Usery Dischalt // Discopy // Usery Dischalt // Discopy // Usery Dischalt // Discopy // Usery Dischalt // Discopy // Usery Dischalt // Discopy // Discopy / | Data Access                                                                                                    | Data Access > My HSA                                                                                                    |          |
|----------------------------------------------------------------------------------------------------|----------------------------------------------------------------------------------------------------|----------------------------------------------------------------------------------------------------|----------|
| Sarutge & Shutdown     Import Files     Tasks     Restore Defaults     Appl                                                                                                    | Cache Sores     Control Sores     Storages & Pools     Storages & Pools     Storages & Pools     Pools     Pool | ISA conscion<br>Directory [/Jerr/Jschlutz/Acs/MyHSA.<br>URL http://archives.esa.esa.int/hsa<br>User/Jschlutz/St21595 Consci<br>1 14218644<br>a volumy<br>File game: [13218644-herschellanobi.ConservationContext-1622]/am<br>File game: [13218644-herschellanobi.ConservationContext-1622]/am<br>File game: [13218644-herschellanobi.ConservationContext-1622]/am<br>File game: [13218644-herschellanobi.ConservationContext-1622]/am<br>File game: [13218644-herschellanobi.ConservationContext-1622]/am<br>File game: [13218644-herschellanobi.ConservationContext-1642]/am<br>File game: [13218644-herschellanobi.ConservationContext-1642]/am<br>File game: [134218644-herschellanobi.ConservationContext-1642]/am<br>File game: [134218644-herschellanobi.ConservationContext-1642]/am<br>File game: [134218644-herschellanobi.ConservationContext-1642]/am | Choose . |

| <ul> <li>Imported Downloa</li> </ul> | ds                      |          | Add    |
|--------------------------------------|-------------------------|----------|--------|
| State                                | Observation ID          | Size     |        |
| <b>a</b>                             | 1342186844 [SPG v8.2.1] | 246.8 MB | Remove |
|                                      |                         |          |        |
|                                      |                         |          |        |
|                                      |                         |          |        |

- Navigator
  - Use file Navigator to go to unzipped, untared, HSA data structure.
  - Select .xml file of observation and open (double-click).
- Preferences Menu
  - Use "Add" button to navigate to unzipped, untared, HSA data structure.
  - Select .xml file of observation and open.
  - Observation will appear in "Imported Downloads" panel.
- Observation will now be found in the MyHSA buffer.

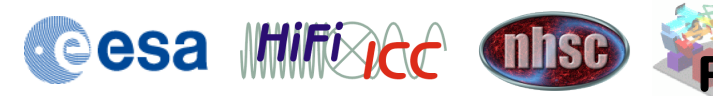

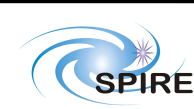

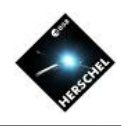

## Using a Script with MyHSA

- obs=getObservation(obsid='1342186844')
  - Retrieve observation from myHSA buffer.
- obs=getObservation(obsid='1342186844',useHsa=True)
  - Retrieve observation telling the system to explicitly go across the web to the HSA.
     Observation is not saved even if the hsa.on\_demand property is set.
- obs=getObservation(obsid='1342186844', useHsa=True, save=True)
  - Retrieve observation from the HSA and keep in MyHSA buffer after end of the session. This will retrieve and save the entire observation in the background, i.e. no lazy loading in this case.
- Note regarding the SPIA tasks spiaLoadObs and spiaCopyHsa
  - (SPIRE only with SPIA plugin!)
  - The HSA and the myHSA buffer can be accessed with
  - obs = spiaLoadObs(obsID=ObsID, Pool='hsa') or
  - obs = spiaCopyHsa(obsID=ObsID, Pool='outputPool')
    - The HSA is reached only if "HSA" is selected in the Product Browser (this is a "feature").
  - However, none will save the observation in the MyHSA buffer, even if the hcss.ia.pal.pool.hsa.on\_demand property is set.

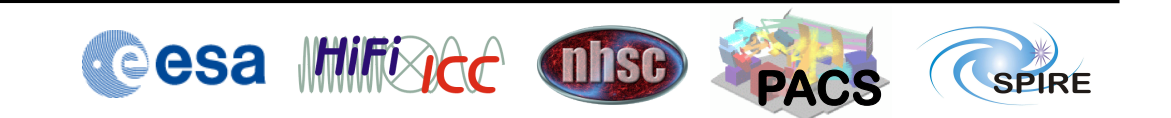

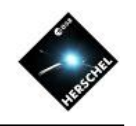

### Using the Product Browser with MyHSA

Switch to allow going across the web to HSA Switch to search the local MyHSA buffer.

| Observation | Poducts    | Metadata | Free Metadat | a               |               |            |               |               |           |         |
|-------------|------------|----------|--------------|-----------------|---------------|------------|---------------|---------------|-----------|---------|
| Data Source | /          |          |              | Search par      | ameters       |            |               |               |           |         |
| 🗆 HSA       | /          |          | <b></b>      | Show all ve     | ersions       | 0          | 3             |               |           |         |
| MyHSA       | •          |          |              | Observatio      | n Id (obsid)  | ==         |               |               |           |         |
| 🗌 Local Poo | ls         |          |              | Instrument      | (instrument)  | ==         |               |               |           |         |
| 13421       | 79050      |          |              | Operationa<br>+ | l Day (odNumb | er) ==     |               |               |           |         |
| 13421       | 85553      |          |              |                 |               |            |               |               |           |         |
| 13421       | 85554      |          |              |                 |               |            |               |               |           |         |
| 13421       | 86799      |          |              |                 |               |            |               |               |           |         |
| 13421       | 89191      |          |              |                 |               |            |               |               |           |         |
| 13422       | 02119      |          | -            |                 |               |            |               |               |           |         |
|             |            |          | 考 Ru         | n               |               |            |               |               |           |         |
| 22 results  | found      |          | Q            | uery Result     | QUERY_RESULT  | r          |               | ▼ # o         | f Results | 20 🕶    |
| odNumber    | obsid      | tag      | version      | object          | total size    | instrument | aot           | obsMode       | sta       | artDat€ |
| 168         | 1342186522 | 2        | 3            | Neptune         | 2413228495    | SPIRE      | Photometer    | Large Map     | 2009-10-  | 29T03 🔺 |
| 168         | 1342186524 | 1        | 3            | Neptune         | 2961230963    | SPIRE      | Photometer    | Large Map     | 2009-10-  | 29T10   |
| 275         | 1342190669 | 3        | 2            | 1 Ceres         | 299304483     | SPIRE      | Photometer    | Large Map     | 2010-02-  | 13T11   |
| 342         | 1342195298 | 3        | 2            | Neptune         | 164763172     | SPIRE      | Photometer    | Small Map     | 2010-04-  | 20T23   |
| 341         | 1342195292 | 2        | 2            | Gamma Dra       | 162214844     | SPIRE      | Photometer    | Small Map     | 2010-04-  | 20T19   |
| 359         | 1342195937 | 1        | 1            | Neptune         | 167033517     | SPIRE      | Photometer    | Small Map     | 2010-05-  | 07T21   |
| 369         | 1342196677 | 7        | 2            | Neptune         | 236384652     | SPIRE      | Photometer    | Small Map     | 2010-05-  | 18T17   |
| 528         | 1342207036 | ŝ        | 1            | Hartley 2       | 458805757     | SPIRE      | Photometer    | Small Map     | 2010-10-  | 24T15   |
| 576         | 1342210941 | 1        | 1            | BD +30 3639     | 160128659     | SPIRE      | Photometer    | Small Map     | 2010-12-  | 10T13   |
| 117         | 1342183479 | 3        | 4            | GP 299_0        | 1863502246    | SPIRE      | Photometer    | Large Map     | 2009-09-  | 07T18   |
| 117         | 1342183475 | ā l      | 5            | NGC 5315        | 286208170     | SPIRE      | Photometer    | Large Map     | 2009-09-  | 07T16   |
| 808         | 1342224963 | 3        | 1            | Gamma Dra       | 179077791     | SPIRE      | Photometer    | Small Map     | 2011-07-  | 31T08   |
| 701         | 1342218642 | 2        | 2            | Field 22_0      | 1461932163    | SPIRE      | Parallel Mode | Parallel Mode | 2011-04-  | 15T04   |
| 701         | 1342218642 | 2        | 5            | Field 22_0      | 6957376263    | PACS       | Parallel Mode | Parallel Mode | 2011-04-  | 15T04   |
| 880         | 1342230739 | )        | 1            | 3C239           | 194239043     | SPIRE      | Photometer    | Small Map     | 2011-10-  | 10T15   |
| 404         | 1342198883 | 3        | 5            | NGC3627         | 368608259     | SPIRE      | Photometer    | Large Map     | 2010-06-  | 21T17   |
| 181         | 1342186882 | 2        | 4            | Neptune         | 424618455     | SPIRE      | Photometer    | Large Map     | 2009-11-  | 11T08   |
|             |            |          |              |                 | -             |            |               |               | -         |         |

This tool is ideally used for interactive work, although it also produces command-line printouts that can be used to construct scripts. Select Data Source:

- HSA will allow accessing the archive across the internet.
- Local Pools selects all local pools. Individual ones can be selected as well.
- MyHSA selects the local buffer contents.
- Search parameters on the right are optional.
  - Accessing the archive without a selection will give too many results.
  - Selecting MyHSA only will show all observations in that buffer.
- Results are displayed in the panel below with one line per observation.
  - Right click on column titles and selecting "Default Table Layout" will give nicer layout ("feature").
- Double clicking a result retrieves the observation context, not all products the observation consists of
  - "Lazy Loading"
  - Check Outline view
  - If a product of an observation is not found because HSA is not selected, just switch it on and the product will be pulled automatically from the archive.

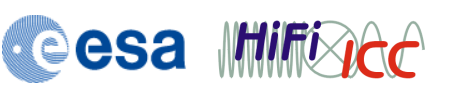

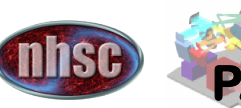

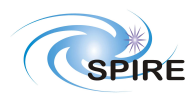

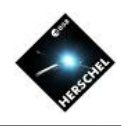

#### I want to load and keep my data! What Are My Options?

#### **Using MyHSA buffer**

- Get FTP data structure from archive and register with MyHSA.
  - Full observation is in MyHSA buffer.
- Use getObservation with save and useHsa options.
  - Full observation is in MyHSA buffer.
- Use Product Browser while having hcss.ia.pal.pool.hsa.on\_demand property set.
  - Only products that are actually needed are loaded and saved in MyHSA buffer.
  - Reprocess observation with SPG script and save to local pool.

### Not using MyHSA

- Get FTP data structure from archive and import into new local pool with HIPE Import View.
  - not the fastest option
- Use Product Browser or getObservation and save observation context in local pool.
  - not the fastest option
- Exploit "lazy loading" because you are reprocessing your data anyway
  - Use Product Browser without hcss.ia.pal.pool.hsa.on\_demand property set.
  - Use obs = getObservation(obsid=ObsID, useHsa=True) to access the archive.
  - Run SPG pipeline script from Level 0 and save resulting observation context to local pool.
  - This will only retrieve the Level 0 products, auxiliary and calibration products and save the time for loading everything else.
- Use obs = spiaCopyHsa(ObsID=ObsID, Pool='outputPool')
  - (SPIRE only with SPIA plug-in!)
  - In default mode it will download a minimal observation context containing only Level 0 and what is needed to reprocess the observation, and save this to a local pool.

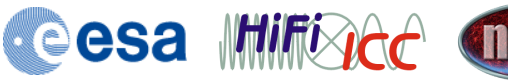

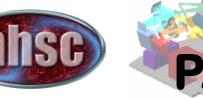

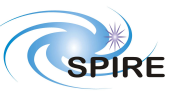

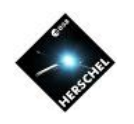

## Recommendation

- Use MyHSA with save option and hcss.ia.pal.pool.hsa.on\_demand property set.
- Use local pools rather for saving results from own processing.

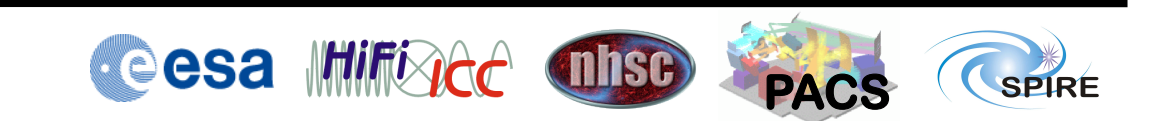